### Génésis Pixcolor - Guide de l'utilisateur

## Présentation

Réalisé dans le cadre d'un projet de semestre, Genesis Pixcolor est un jeu de réflexion de type puzzle dans lequel les joueurs ont des grilles à résoudre créées initialement ou personnalisées.

Le but est de reconstituer une image en reliant les cases d'une grille selon un principe simple : chaque chemin doit relier deux cases de même chiffre et avoir une longueur de ce même nombre de cases.

Vous avez gagné quand il n'y a plus de chemins à trouver. La grille vous dévoile alors son dessin.

# Installation

#### Mac OS X :

- Double-cliquez sur le fichier dmg (Genesis Pixcolor.dmg) pour pouvoir monter l'image.
- Dans le disque ainsi monté, prenez l'application et copiez la ou bon vous semble sur votre disque, ou lancez-la depuis le disque si vous ne désirez pas l'installer.

#### Windows :

- Décompressez l'archive sur votre pc.
- Il vous suffit maintenant de cliquez sur le raccourci placé sur le bureau automatiquement ou sur le fichier exécutable dans le répertoire décompressé pour lancer le jeu !

#### Linux :

- ♀ Vous devez avoir GNAT 3.15 ou superieur installé sur votre système.
- compilation : make
- installation : make install

Merci à Sebastien Valat pour la création du makefile et des patchs associés.

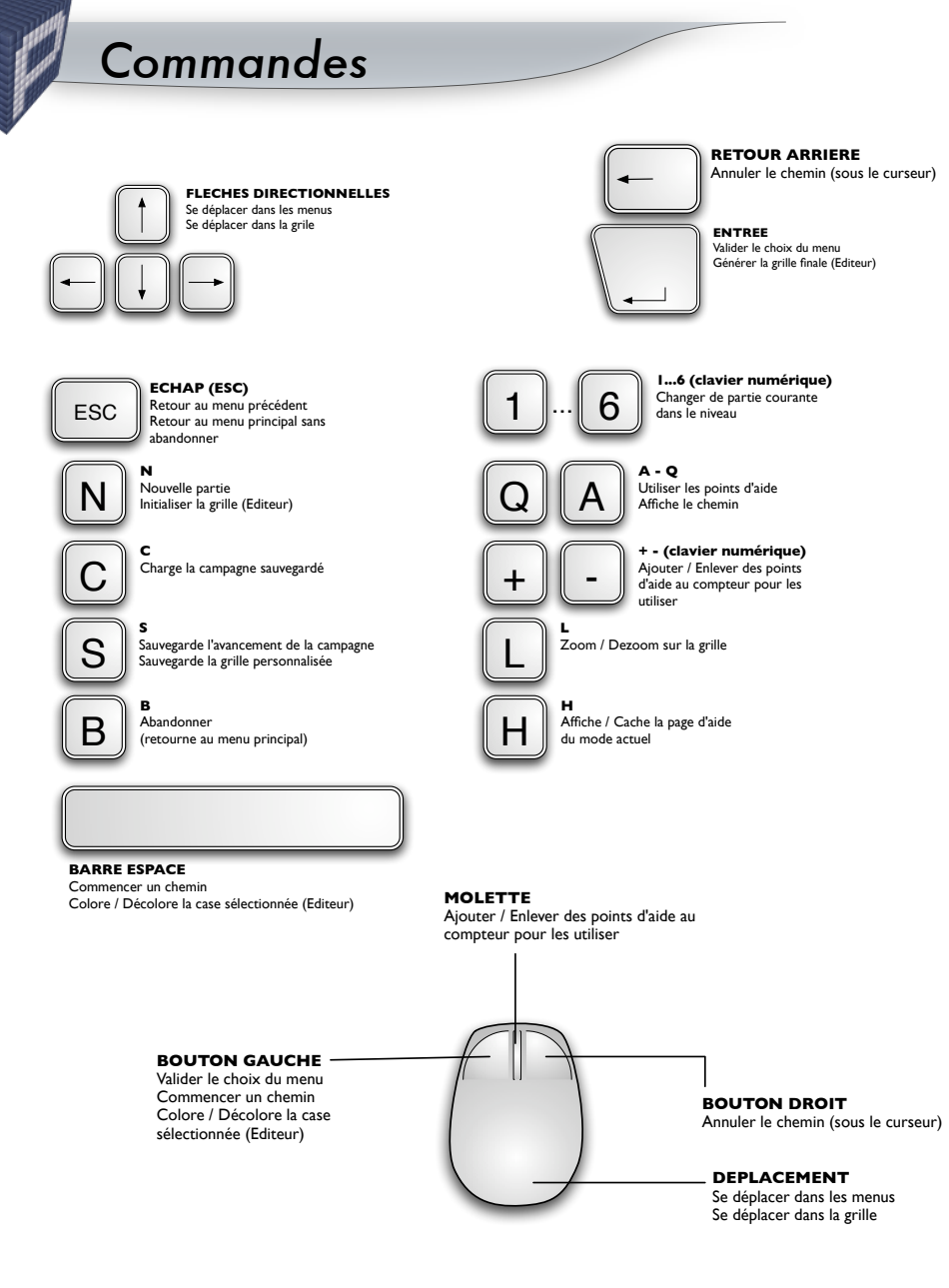

### Génésis Pixcolor - Guide de l'utilisateur

## Ecran de jeu

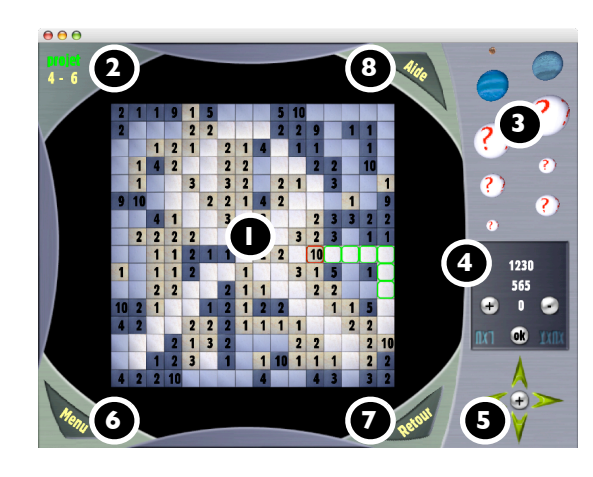

- 1. Grille de jeu
- 2. Nom de la session et partie courante

3. Création du système solaire (une nouvelle planète à chaque niveau)

4. Score et points d'aide à utiliser

5.Bouton du zoom et déplacement du cube pour changer de partie

- 6. Bouton du menu
- 7. Retour vers le menu principal
- 8. Affiche / Cache l'aide

### MENU :

![](_page_1_Picture_12.jpeg)

Lors de l'appel du menu, l'écran suivant apparaît.

Plusieurs boutons sont présent, spécifiques au mode dans lequel vous êtes (campagne, éditeur...).

Pour effectuer une action, cliquez sur un des boutons.

- Menu Principal : C'est le menu de base de PixColor. Il vous donne accès au 3 modes de jeu disponibles ainsi qu'aux différents réglages.
- Campagne : "Imaginez vous à l'aube des temps, prenez place dans le vaisseau des créateurs de monde et construisez le système solaire."

Lance le mode campagne, vous devez créer le système solaire en résolvant 10 niveaux de 6 grilles chacun !

- Grille Libre : Lance le mode libre, entraînez vous en résolvant vos propres grilles créées avec l'éditeur ou celles déjà prédéfinies.
- **Editeur :** Créez vous même vos grilles pour y jouer plus tard !

Options

Menus

Dans ce sous menu, vous pouvez désactivez / activez la musique et/ou les bruitages.